## EXAMPLIFY

Each semester, you must complete the steps listed below prior to your first ExamSoft midterm (if applicable) **and again** prior to your first final exam.

• Ensure that you have installed and registered the latest version of **Examplify (NOT SofTest) on your laptop for your exams.** ExamSoft no longer provides updates for SofTest, and it is not supported on machines running Windows 10 or High Sierra.

## • Verify that Examplify has updated your Exam Number by logging out of Examplify, then logging back in.

- Open Examplify
- Select Logout from the Home Menu in the upper left corner of the screen (see below)
- Log back in, using your student ID number (G# ) and your ExamSoft password (DOB in 6-digit format).

| Examplify         |
|-------------------|
| 🕏 Examplify       |
| Home Menu 👻       |
| Preferences       |
| License Agreement |
| Send Log Files    |
| Settings          |
| Help              |
| Switch Account    |
| Logout            |
|                   |